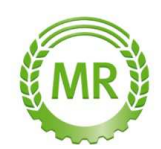

Bei Fragen Fritz Hube

Tel: 07904/940221 mail: Fritz.Hube@mbr-sha.de

## Anleitung zum Daten (Schläge) Export aus Fiona für die Maiszünslerbekämpfung.

Melden sie sich mit ihren Zugangsdaten bei Fiona an. Immer da Klicken wo der Pfeil hinzeigt

## Ganz runterscrollen

| https://fionademo.landbw.de/f                                                                                                    | fiona/pages/index.shtml                                                                                                    | - Warmen Street Street                                                                                                    | D + A C W MR Geo                                                                                                    | A FIONA                                                                                                    | / FIONA                                                                                                    | ×                                                                                                    |                                                                                                    |
|----------------------------------------------------------------------------------------------------|----------------------------------------------------------------------------------------------------|----------------------------------------------------------------------------------------------------|----------------------------------------------------------------------------------------------------|----------------------------------------------------------------------------------------------------|----------------------------------------------------------------------------------------------------|----------------------------------------------------------------------------------------------------|----------------------------------------------------------------------------------------------------|
| Bearbeiten Ansicht Favoriten Ext                                                                                                    | dras ?                                                                                                    |                                                                                                    |                                                                                                    |                                                                                                    |                                                                                                    |                                                                                                    | ×                                                                                                    |
| 400 Euro Job 🕘 agrarheute.com – Das                                                                                                    | s stü 🗿 Agrarmarkt NRW - Preise 🌒 Arbeitsagentur f                                                                                                    | Bewerbers 🝼 DasÖrtliche Telefonbuch 🗿 Don                                                                                                    | nerwetter Ilshofen 🗿 emailgufi 🗯 Finanzamt S                                                                                                    | chwäbisch Ha 🗿 Geoportal BW - Starts                                                                                                    | eite 🜀 Google AdWords Star                                                                                                    | tseite 🗿 Hajo's Excelseiten 🗿 httpg                                                                                                    | gpsportal.gps-syste                                                                                                    |
| F#ONA Fläche                                                                                                    | eninformation und Onlin                                                                                                    | ne-Antrag 2018                                                                                                    |                                                                                                    |                                                                                                    |                                                                                                    | Ministen<br>und Verb                                                                                                    | ium für Ländlichen Raum<br>braucherschutz                                                                                                    |
| 08999444900                                                                                                    |                                                                                                    |                                                                                                    | DATU DAHAHDAADDAT MEURA HAR RAYAD VAHDAAD                                                                                                    | NT ALOR READE BATOIRE SHE HARMAGARAAA (                                                                                                    |                                                                                                    | Baorn-W                                                                                                    | varitemberg                                                                                                    |
| ionsbaum                                                                                                    | (Angabe enordemic), sower der Annag von einer P                                                                                                    | renson unterschneben wird, die vom Andagsteller (                                                                                                    | aaza bevoinnachogt warde und deren voinnach                                                                                                    | it sich nicht befeits aus vonlegenden G                                                                                                    | esenschaltsvertragen oder                                                                                                    | arzungen ergind                                                                                                    |                                                                                                    |
| ¢ + -                                                                                                    | Nachname                                                                                                    |                                                                                                    |                                                                                                    |                                                                                                    |                                                                                                    |                                                                                                    |                                                                                                    |
| ONA 02<br>Statusinformation                                                                                                    | Vorname                                                                                                    |                                                                                                    |                                                                                                    |                                                                                                    |                                                                                                    |                                                                                                    |                                                                                                    |
| Anleitungen und Schulungsvi 03                                                                                                    | Straße, Hausnummer                                                                                                    |                                                                                                    |                                                                                                    |                                                                                                    |                                                                                                    |                                                                                                    |                                                                                                    |
| Stammdaten<br>Semeinsamer Antran                                                                                                    | *Adressmusatz (z.B. Teilort)                                                                                                    |                                                                                                    |                                                                                                    |                                                                                                    |                                                                                                    |                                                                                                    |                                                                                                    |
| Auswahl Maßnahmen                                                                                                    | Portessade (L.S. Tellor)                                                                                                    |                                                                                                    |                                                                                                    |                                                                                                    |                                                                                                    |                                                                                                    |                                                                                                    |
| Flurstücksverzeichnis     Algemeine Angabeg                                                                                                    | Postleitzahi                                                                                                    |                                                                                                    |                                                                                                    |                                                                                                    |                                                                                                    |                                                                                                    |                                                                                                    |
| Aktiver Betriebsinhaber                                                                                                    | Postort                                                                                                    |                                                                                                    |                                                                                                    |                                                                                                    |                                                                                                    |                                                                                                    |                                                                                                    |
| Junglandwirt 07                                                                                                    | Staat                                                                                                    |                                                                                                    |                                                                                                    |                                                                                                    |                                                                                                    |                                                                                                    |                                                                                                    |
| Maßnahmen                                                                                                    |                                                                                                    |                                                                                                    |                                                                                                    |                                                                                                    |                                                                                                    |                                                                                                    |                                                                                                    |
| Erklärungen<br>Auswertungen                                                                                                    | Tierhaltung in weiteren Betriebsstatte                                                                                                    | en mit eigener Hill-Nr.                                                                                                    |                                                                                                    |                                                                                                    |                                                                                                    |                                                                                                    |                                                                                                    |
| Drucken 01                                                                                                    | Löschen Land HIT-Nr.                                                                                                    | Postleitzahl, Postort der weiteren                                                                                                    | Betriebe bzw. Betriebsstätten                                                                                                    |                                                                                                    |                                                                                                    |                                                                                                    |                                                                                                    |
| Abschließen                                                                                                    | Keine Betriebsstätten vorhanden!                                                                                                    |                                                                                                    |                                                                                                    |                                                                                                    |                                                                                                    |                                                                                                    |                                                                                                    |
| Antrag öffnen                                                                                                    | pen                                                                                                    |                                                                                                    |                                                                                                    |                                                                                                    |                                                                                                    |                                                                                                    |                                                                                                    |
| eoinformationssystem                                                                                                    |                                                                                                    |                                                                                                    |                                                                                                    |                                                                                                    |                                                                                                    |                                                                                                    |                                                                                                    |
| Dokumentenablage                                                                                                    | rbindung                                                                                                    |                                                                                                    |                                                                                                    |                                                                                                    |                                                                                                    |                                                                                                    |                                                                                                    |
| Abmelden                                                                                                    |                                                                                                    | DE8960050000000012345                                                                                                    |                                                                                                    |                                                                                                    |                                                                                                    |                                                                                                    |                                                                                                    |
|                                                                                                    |                                                                                                    | SOLADESTXXX                                                                                                    |                                                                                                    |                                                                                                    |                                                                                                    |                                                                                                    |                                                                                                    |
|                                                                                                    |                                                                                                    | LBBW/6W-BANK STUTTGART                                                                                                    |                                                                                                    |                                                                                                    |                                                                                                    |                                                                                                    |                                                                                                    |
|                                                                                                    | chnung<br>ung der Bankverbindung sind dem Antra                                                                                                    | g entsprechende Nachweise beizufügen!                                                                                                    |                                                                                                    |                                                                                                    |                                                                                                    |                                                                                                    |                                                                                                    |
|                                                                                                    | cene Bankverbindung ist das Gesc                                                                                                    | bällskonto                                                                                                    |                                                                                                    | Ja die angegeber                                                                                                    | e Rankverbindung ist das Ger                                                                                                    | chāffskonto                                                                                                    |                                                                                                    |
|                                                                                                    | 7                                                                                                    |                                                                                                    |                                                                                                    | O Die angegebene F                                                                                                    | ankverbindung ist nicht das G                                                                                                    | eschäftskonto. Siehe auch den Hinweis                                                                                                    | in den Erklärungen (Absc)                                                                                                    |
|                                                                                                    | Receive Bankverbindung ist nicht das Ges                                                                                                    | ischanskonto, siehe auch den Hinweis in den Erklarung                                                                                                    | jen (Abschnitt E2, leizter Spiegeistrich).                                                                                                    | letzter Spiegetstric                                                                                                    | h).                                                                                                    |                                                                                                    | 6.0                                                                                                    |
| ST6                                                                                                    | Tärung zu den Stammdaten                                                                                                    |                                                                                                    |                                                                                                    |                                                                                                    |                                                                                                    |                                                                                                    |                                                                                                    |
| 01/02                                                                                                    | 2                                                                                                    |                                                                                                    |                                                                                                    |                                                                                                    |                                                                                                    |                                                                                                    |                                                                                                    |
|                                                                                                    | <ul> <li>Ich habe die angezeigten ggf. in den Korrekturfeld</li> </ul>                                                                                                    | dern geänderten Stammdaten geprüft und erkläre, dass                                                                                                    | e diese zutreffend sind.                                                                                                    |                                                                                                    |                                                                                                    |                                                                                                    |                                                                                                    |
|                                                                                                    | Es liegt ein Betriebsinhaberwechsel oder eine an<br>Bearbeitung der Mitteilung "Betriebliche Veränden.                                                                                                    | indere betriebliche Veranderung (Anderung der Recht<br>ungen" durch das zuständige Amt, der elektronische Ar                                                                                                    | Istorm, Adress-, Namensanderung u.a. ) vor. Das<br>htrag nicht weiter bearbeitet und abgeschlossen w                                                                                                    | Formular " <u>Betriebliche Veranderungen"</u> wi<br>erden kann.                                                                                                    | rde ich bei der zustandigen ut                                                                                                    | iteren Landwirtschaftsbehorde einreiche                                                                                                    | n. Mir ist bekannt, dass t                                                                                                    |
|                                                                                                    |                                                                                                    |                                                                                                    |                                                                                                    |                                                                                                    |                                                                                                    | (                                                                                                    | Sie baben 12 n                                                                                                    |
|                                                                                                    |                                                                                                    |                                                                                                    |                                                                                                    |                                                                                                    |                                                                                                    | speichern und Prui                                                                                                    |                                                                                                    |
|                                                                                                    |                                                                                                    |                                                                                                    |                                                                                                    |                                                                                                    |                                                                                                    | UE 🧶 🖉 🕼 🖬 👘 🗖 🍕 🛙                                                                                                    | 😔 😁 💐 🛱 🏴 <sub>02.</sub>                                                                                                    |
|                                                                                                    |                                                                                                    |                                                                                                    |                                                                                                    |                                                                                                    |                                                                                                    |                                                                                                    | 0                                                                                                    |
| / https://fionademo.landbw.de/                                                                                                    | fiona/pages/index.shtml                                                                                                    |                                                                                                    | ア ~ 量 で                                                                                                    | ( FIONA                                                                                                    | / FIONA                                                                                                    | ×                                                                                                    |                                                                                                    |
| 🖋 https://fionademo.landbw.de/f<br>Bearbeiten Ansicht Favoriten Ext                                                                                                    | fiona/pages/index.shtml                                                                                                    | - 2010                                                                                                    | ָר - 🚔 ל 🛛 🐑 MR Geo                                                                                                    | @ RONA                                                                                                    | 🖸 FIONA                                                                                                    | ×                                                                                                    | C<br>X                                                                                                    |
| https://fionademo.landbw.de/f Searbeiten Ansicht Favoriten Ext 00 Euro Job @ agrarheute.com – Das                                                                                                    | Tiona/pages/index.shtml<br>tras ?<br>stu @ Agrarmarkt NRW - Preise @ Arbeitsagentur f                                                                                                    | Bewerbers 🝼 DesOrtliche Telefonbuch 🗿 Don                                                                                                    | 우 ~ 을 C (이 MR Geo<br>nervetter lishofen (리) cenaligufi 🛩 Finanzamt S                                                                                                    | A RONA                                                                                                    | FIONA                                                                                                    | x<br>Iseite 🗿 Hajo's Excelseiten 🗿 httpg                                                                                                    | gpsportal.gps-syste                                                                                                    |
| https://fionsdemo.landbw.de/<br>earbeiten Ansicht Favoriten Ext<br>00 Euro Job @ agrarheute.com - Das<br>F#ONA Fläche                                                                                                    | ffanu/pages/indeu.sten:<br>tes ?<br>st3L @Agarmadt NKW - Preise @Arbeitsagentur i<br>ninformation und Onlin                                                                                                    | Bewebers. Ø DesOtliche Telefonbuch @ Don<br>ne-Antrag 2018                                                                                                    | 오 ~ 을 C (전 MR Geo<br>nervetter lithofen (원) emailgufi 🛶 Finanzamt S                                                                                                    | 🖉 FIONA                                                                                                    | FIONA                                                                                                    | × Hajo's Excelsaiten @ http://                                                                                                    | ypsportal.gps-syste<br>ium für Ländlichen Raum<br>braucherschutz                                                                                                    |
| https://fionsdemo.landbux.de/<br>earbeiten Aniicht Faveriten Est<br>0 Euro Job @ agranteute.com - Das<br>FONA Flächee<br>(08999444900                                                                                                    | Flow/page/index.html<br>flow/page/index.html<br>sta. 2) Agarmant NBW - Preise 2) Arbeitagentur i<br>miniformation und Onlin<br>00)                                                                                                    | Beweiters Ø DacOrtiche Telefonbach @ Don<br>ne-Antrag 2018                                                                                                    | クー 畠 C ② MR Gee<br>nervetter lähefen 創 emailgufi 🗯 Finanzant S                                                                                                    | FIONA<br>Chrostbitch Ha @ Geoportal BW - Starts                                                                                                    | 🕴 FIONA                                                                                                    | ×<br>taite @ Hijo's Excelsioner @ http:                                                                                                    | ypsportal.gps-syste<br>ium für Ländlichen Raum<br>Foracherschurz<br>Vorticenberg                                                                                                    |
| http://fiensidemc.landbw.de/f<br>earbeiten Anuicht Favoriten Ext<br>0 Euro Job @ agraheute.com - Das<br>FOMA Flächee<br>(08999444900<br>msbaum e                                                                                                    | fforwipsges/index.stem!<br>des ?<br>stal                                                                                                    | Beenthers Ø DasÖrliche Telefonbuch @ Don<br>ne-Antrag 2018<br>resson untersconnoon woo, ee von Antragasser o                                                                                                    | 오 - 요 C ◯ MR Geo<br>nervetter Bihlern (은) emailguit → Finanzant S<br>azara berveimadringt Watch Unit decen Voimadr                                                                                                    | C RONA<br>chwiblich Ha C Geoportal BW - Starts<br>It sich micht berfeits aus vorniegenoen u                                                                                                    | FRONA                                                                                                    | x<br>tseite @ Higo's Socielatem @ httpg<br>Zeeeee with the socielater with the Badero W<br>satzungete organ;                                                                                                    | x<br>psportal.gps-syste<br>fum für Ländlichen Raum<br>für Ländlichen Raum<br>Vortremberg                                                                                                    |
| https://fonsidemo.landbucde/<br>earbeiten Ansicht Favoriten Ext<br>6 Euro Job 🗿 agrafheuta.com – Das<br>FÉONA Flächee<br>(089904449000<br>msbaum e)                                                                                                    | Tronu (paget/index.iten)<br>data ?<br>stat. @ Agramant NEW - Prese: @ Arbeitragentur /<br>entinformation und Onlin<br>Unglages entropenicos, govers cer Antrag von enter /<br>Nachname                                                                                                    | Beereters Ø DasOrtiche Telefonbuch 🕑 Den<br>ne-Antrag 2018<br>Vertron unterschneden wird, die vom Antragsseier                                                                                                    | ු P = කි C ි ා MR Gee<br>nervetter lithofen @] enalgufi → Franzant S<br>azaz devoemacringt wurde sina deren vormacr                                                                                                    | ැඩි FIONA<br>chushlisch Ha වි Geoportal BW - Starts<br>It sich micht Geretts aus voringgenden G                                                                                                    | FRONA                                                                                                    | ×<br>Leate @ Hajo's Excelsiten @ httpg<br>Leaters @ Hajo's Excelsiten @ httpg<br>Ministers<br>Manager<br>Bader-W<br>Satzungen ergeny                                                                                                    | prsportal.gpr-syste<br>ium für Ländlichen Raum<br>inacherschutz<br>Fortremberg                                                                                                    |
| Inter/formations.landbucker     Ancicht Faronten Ent     Exercise 3 agrammatic.com-Das     FURCHAR Elabore     (000000000000000000000000000000000                                                                                                    | tforwipsgeol/odex.stret<br>texe: 7<br>stat                                                                                                    | Beerebers & Deschritche Tedelonbuch @ Don<br>me-Antrag 2018<br>Version unterschrieben wirt, die vers Antrageseter                                                                                                    | ව - කි C                                                                                                    | C HORA                                                                                                    | / FIONA<br>ite 🕞 Google AdWords Star                                                                                                    | × Hijo S. Gedreitm P. http-g<br>Zeith Mill Stream Million<br>Million W.<br>Badew W                                                                                                    | x<br>x<br>ppsportal.ggs-syste<br>imm för Landtichen Raum<br>braucherschutz<br>Värtremberg                                                                                                    |
| Intro // formadienes/andexedee/<br>antekterin Ancikich Evoretien Edu     Euse kei @ agrahankacemDes     FOONA FLÖACHER     (000595444900  nstissum     ()     (00595444900  nstissum     ()     ()     ()     ()     ()     ()     ()     ()     ()     ()     ()     ()     ()     ()     ()     ()     ()     ()     ()     ()     ()     ()     ()     ()     ()     ()     ()     ()     ()     ()     ()     ()     ()     ()     ()     ()     ()     ()     ()     ()     ()     ()     ()     ()     ()     ()     ()     ()     ()     ()     ()     ()     ()     ()     ()     ()     ()     ()     ()     ()     ()     ()     ()     ()     ()     ()     ()     ()     ()     ()     ()     ()     ()     ()     ()     ()     ()     ()     ()     ()     ()     ()     ()     ()     ()     ()     ()     ()     ()     ()     ()     ()     ()     ()     ()     ()     ()     ()     ()     ()     ()     ()     ()     ()     ()     ()     ()     ()     ()     ()     ()     ()     ()     ()     ()     ()     ()     ()     ()     ()     ()     ()     ()     ()     ()     ()     ()     ()     ()     ()     ()     ()     ()     ()     ()     ()     ()     ()     ()     ()     ()     ()     ()     ()     ()     ()     ()     ()     ()     ()     ()     ()     ()     ()     ()     ()     ()     ()     ()     ()     ()     ()     ()     ()     ()     ()     ()     ()     ()     ()     ()     ()     ()     ()     ()     ()     ()     ()     ()     ()     ()     ()     ()     ()     ()     ()     ()     ()     ()     ()     ()     ()     ()     ()     ()     ()     ()     ()     ()     ()     ()     ()     ()     ()     ()     ()     ()     ()     ()     ()     ()     ()     ()     ()     ()     ()     ()     ()     ()     ()     ()     ()     ()     ()     ()     ()     ()     ()     ()     ()     ()     ()     ()     ()     ()     ()     ()     ()     ()     ()     ()     ()     ()     ()     ()     ()     ()     ()     ()     ()     ()     ()     ()     ()     ()     ()     ()     ()     ()     ()     ()     ()     ()     ()     ()     ( | fforwipsgeofederated<br>ore ?<br>and @ Advantate 1884 - Preise @ Acheitasgentur (<br>eninformation und Onlin<br>information con Anna von errer<br>hadmane<br>Voname                                                                                                    | Beerster Ø DasÖrliche Telefonbuch @ Don<br>ne-Antrag 2018<br>resson unterscrintoon wird, das vom Antragssier (                                                                                                    | P - & C ⊂ MR Ges<br>nervetter likholen @ enalgel → Finanzare S<br>aaat beromstomgt wurse uns detert vonmac                                                                                                    | Chubich Ha. Cepontal BV - State                                                                                                    | FONA     Google AdWords Star esenischartsvertragen oper                                                                                                    | x Theorem is the second second                                                                                                    | ypeportal.gor-syste<br>ium för Ländlichen Raum<br>räundherschutz<br>Värtremberg                                                                                                    |
| Introductions and busides     Ancidit Severitim Est     Severitim Set     Severitim Set     Sever | fforskipsgetivdescatent<br>des ?<br>210<br>Agaamaet NBW : Perior<br>Addetsageetur<br>Addetsageetur<br>Addetsageetur<br>Addetsageetur<br>Addetsageetur<br>Addetsageetur<br>Addetsageetur<br>Addetsageetur<br>Addetsageetur<br>Addetsageetur<br>Addetsageetur                                                                                                    | Bewebers @ Das/briche Telefonbuch @ Den<br>ne-Antrag 2018<br>restron unterscritteen wird, die vom Antragasseer                                                                                                    | P - & C ⊂ MR Gee<br>nervetter likhofen @ envalgdi → Franzans S<br>aazu personnachugi wurus una ceren vounaci                                                                                                    | HONA     HONA     House     House     Hou                                                                                                  | / FONA the (C) Google AdWords Star essenschaftsverträgen Goer                                                                                                    | x Hays Scatterin Phap-<br>tacke Phaps Scatterin Phap-<br>Mission<br>Mission<br>Mis | kun geportal.gor-syste<br>imm för Ländlichen Raum<br>Kranscherchutz<br>Köntenberg                                                                                                    |
| thtps://tonsidenciandou.de/     thtps://tonsidenciandou.de/     thtps://tonsidenciandou.d |                                                                                                    | Beerebers. @ Deschritiche Tedelosbuch @ Don<br>ne-Antrag 2018<br>Version unterschrieben wirt, die von Antrageseier<br>                                                                                                    | ව - ඩ ර ා හා AR Gee<br>nervette Dibofer වී chalguf 🛥 Finanzant S<br>කතන devontmacringt wurde ting deren vormaci                                                                                                    | C PONA<br>chuiteicch Ha D Gesportal BW - Sants                                                                                                    | / RONA                                                                                                    | x The second second sec                                                                                                    | variante estatoria estatoria e<br>estatoria estatoria estatoria estatoria estatoria estatoria estatoria estatoria estatoria estatoria estatoria estatoria estatoria estatoria estatoria estatoria estatoria estatoria estatoria estatoria estatoria estatoria estatoria estat                                                                                                    |
| Http://forsidenclandboode/     theter Anich Evorien Edit     Exore be aganhateren Edit     (05090444900     (05090444900     (05090444900     (05090444900     (05090444900     (05090444900     (0509044900     (0509044900     (0509044900     (0509044900     (0509044900     (0509044900     (0509044900     (0509044900     (0509044900     (0509044900     (0509044900     (0509044900     (0509044900     (0509044900     (0509044900     (0509044900     (0509044900     (0509044900     (0509044900     (0509044900     (0509044900     (0509044900     (0509044900     (0509044900     (0509044900     (0509044900     (0509044900     (0509044900     (0509044900     (0509044900     (0509044900     (0509044900     (0509044900     (0509044900     (0509044900     (0509044900     (0509044900     (0509044900     (0509044900     (0509044900     (0509044900     (0509044900     (0509044900     (0509044900     (0509044900     (0509044900     (050904490     (050904490     (050904490     (050904490     (050904490     (050904490     (050904490     (050904490     (050904490     (050904490     (050904490     (050904490     (050904490     (050904490     (050904490     (050904490     (050904490     (050904490     (050904490     (050904490     (050904490     (050904490     (050904490     (050904490     (050904490     (050904     (050904     (050904     (050904     (050904     (050904     (050904     (050904     (050904     (050904     (050904     (050904     (050904     (050904     (050904     (050904     (050904     (050904     (050904     (050904     (050904     (050904     (050904     (050904     (050904     (050904     (050904     (050904     (050904     (050904     (050904     (050904     (050904     (050904     (050904     (050904     (050904     (050904     (050904     (050904     (050904     (050904     (050904     (050904     (050904     (050904     (050904     (050904     (050904     (050904     (050904     (050904     (050904     (050904     (050904     (050904     (050904     (050904     (050904     (050904     (050904      (050 | Tiforur pageol Index.stret<br>tex. ?<br>Stal. D. Adjustmatch 160V - Preise @ Arbeitsageniur I<br>mininformation und Onlin<br>Day<br>Madone entrosentors, sower oer Antrag von enter s<br>Nachname<br>Straße, Hausmanner<br>- Addess.audz (Jr. Erelon)<br>Prostetzahl                                                                                                    | Beweiter @ DacOrtiche Telefonbuch @ Dan<br>ne-Antrag 2018<br>Version uniterscenneons was, eer von Antragesteer /<br>                                                                                                    | P - & C OMR Ges<br>nervetter likhofen P enalgaf 🗯 Finanzant S<br>zaza percomsemigt wurse und ofent venimed                                                                                                    | Chubicch Ha.                                                                                                    | RONA     RONA     Google AdWords Star     Geosele AdWords Star                                                                                                    | x Hago's Scatterine () http://<br>Zecond () http://<br>Hadow W<br>Indexwellen<br>Hadow W                                                                                                    | x<br>yoportal gor-syste<br>iwan fur Ladolicher Raum<br>Swanterschung<br>Wartenberg                                                                                                    |
| Integra/Transforms Landbuck der     Ansich Favreiten Effense bei Bis anderheiten com - Dars     Evente bei Bis anderheiten com - Dars     Evente bei Bis anderheiten com - Dars     Evente bei Bis anderheiten com - Dars     Ansamstal Malantament     Paradicabarment     Paradicabarme | Tionu/pageol/induc.stent  tex:  Agarmand:180V - Preise:  Advetsugentur  Advetsugentur  Advetsug | Beweters @ DasOrtiche Telefonbuch @ Den<br>ne-Antrag 2018<br>Person annerschnieden with, die vom Antragssieler of<br>                                                                                                    | P - ଜି ୯ ୍ଟ MR Ger<br>nervetter likofen ⊉ enalgufi → Finanzant S<br>azuz devommscring: wurse und deren voimaci                                                                                                    | FONA     forposa     forposa     forp                                                                                                  | FDNA     FDNA     Google AdWords Star     Geosle AdWords Star                                                                                                    | K Hange Scattering (1997)<br>Marcing Marcing (1997)<br>Marcing Marcing (1997)<br>Marcing Marcing (1997)<br>Marcing (1997)<br>Marcing (19                                                                                                    | x<br>psportal.gos-syste<br>issuedierechaus<br>formenberg                                                                                                    |
| Https://foreidenci.landboc.de/<br>thefen: Anich Favorien EB<br>Low lob @ agrinhetican - Das<br>EVENCE (00999444000<br>Basem      Control (0099444000<br>Basem      Control (0099444000<br>Control (0099444000<br>Control (009944000<br>Control (009944000<br>Control (009944000<br>Control (009944000<br>Control (009944000<br>Control (009944000<br>Control (009944000<br>Control (009944000                                                                                                    | tiforut pageol/odca.ktml teste ?  Adaptionals NRW - Preise @ Advettagentur I  Adaptionals NRW - Preise @ Advettagentur I  Adaptional for an advettagentur I  Adaptional for advettagentur I  Adaptional for advettagentur  Advetsaculatic (18 Treliof)  Postod  Postod                                                                                                    | Beerethers. @ Deschritiche Tederobluch @ Don<br>ne-Antrag 2018<br>Vertron unterschritebon wirt, die von Antragesterer                                                                                                    | P = â C ⊖ MR Gee<br>ner-stite/librofen ⊉ enalguf ⇒ Francant S<br>aaax dereomacingt wires una deren vormaci                                                                                                    | C PONA                                                                                                    | / FONA                                                                                                    | x The second second sec                                                                                                    | ypsportal.ger-oyste<br>xum för Landichen Rum<br>räuscherschutz:<br>Kärisenberg                                                                                                    |
| Happ://forsidenci.landboode/     theber Anich Evorite E     Evore a graphotecer E     Constant E     Constant E     Const | Térony pageol (ndeau Attent  terony pageol (ndeau Attent  terony pageol (ndeau Attent  terony pageol (ndeau Attent)  Advancement  Terony pageol (ndeau Attent)  Terony  Terony  Teron | Beweber @ DacOrtiche Teldonbuch @ Don<br>ne-Antrag 2018<br>Verbon unterschreiden wird, der vom Antragesterer /<br>                                                                                                    | P - & C ⊘MR.Ges<br>nervetter lihofon ⊉ enalgaf ≠ Finanzard S<br>zaza percomscringt wares una strent vonmac                                                                                                    | Chubich Ha. C Geoportal BW - Starts                                                                                                    | FIONA     FIONA     Geogle AdWords Star     Geogle AdWords Star                                                                                                    | x High v Sceletin P Inte                                                                                                    | x<br>x<br>psportal.gor-syste<br>tion for E 2-ability for Ream<br>work in-shures<br>Warten berg                                                                                                    |
| Https://forescience.tandbook.dev/     thefaits Avaiding Exp     Links and Exp     Links and Exp   | Titora rapperiodecutent  Terre 7  Constraint Constraint NW - Peerse @ Advertagement  Advertagement NW - Peerse @ Advertagement  Advertagement Constraint Constraint  Advertagement  Advertagement  Adver | Beweber () DasÖrliche Telefonbach () Den<br>ne-Antrag 2018<br>Presson unterscenneen woo, ee von Antragasseer o<br>                                                                                                    | ୍ମ ତ କାର୍ଟ ୍ MR Ge<br>nervetter libriofen ⊉ enalgufi → Finanzant S<br>azuz dersommacring: wurse und deren voimacr                                                                                                    | PONA      Avablech Ha.     Capotal BW - Sata      It SIGT INCIT Generation                                                                                                    | FDNA     FONA     Google AdWords Star     Geogle AdWords Star                                                                                                    | K<br>The Statistic Prog-<br>Kale of Statistic Prog-<br>Mark of Statistics<br>Mark of Statistics<br>Statistics<br>S                                                                                                    | ypportal.gor-syste                                                                                                    |
| Interst.//forescience.landbou.de/<br>factor. Anichi Favoriten Edi<br>isoshib eli agrantestateon - Das<br>Elicona agrantestateon - Das<br>Elicona agrantestateon - Das<br>forestateon - Das<br>forestateon - Das                                                                                                    | tiforut pageol video caterol<br>tere 7<br>2012 Augument NRW - Preise & Arbeitsagentur II<br>min formation und Onlin<br>our<br>angage entroemics, sower are average von enter F<br>Nachme<br>Vorname<br>Statole, Haanumme<br>- Arbeisschaft (2 B. Tellort)<br>Postelzal<br>Postol<br>Staat<br>Terhaltung in weiteren Betriebsstättet                                                                                                    | Beerehers. @ Deschritche Tedenabuch @ Don<br>ne-Antrag 2018<br>Version unterschrieben wirt, der von Antragesserer<br>                                                                                                    | P = â c                                                                                                    | C PONA                                                                                                    | / FONA                                                                                                    | x The second second sec                                                                                                    | sportal gor-yste                                                                                                    |
| Intep://forsidemoilandew.de/     Intep://forsidemoilandew.de/     Inter:     Inter: |                                                                                                    | Beender: @ DasOftiche Telefonbuch @ Don<br>mc-Antrag 2018<br>Version unterscorrecen were, eier vom Antragesener /<br>                                                                                                    | P - & C NR Ges<br>nervetter lihofon P ensignt = Finanzer S<br>zazz beromsemgt weres und stem vonmed                                                                                                    | Chubich Ha. C Geoporta BW - Start                                                                                                    | FIONA     FIONA     Geogle AdWords Star     Geogle AdWords Star                                                                                                    | x The second second sec                                                                                                    | x<br>psportal.gor-syste<br>tumo for 2-andress<br>tumo for so-shouse<br>tumo for so-shouse |
| Haps://fansderic landbo.de/<br>thefait Availing Ex-                                                                                                    |                                                                                                    | Reverber () DasOrtiche Teletonbuch () Den<br>nc-Antrag 2018<br>resson unterscennson were, der vom Antragsberer of<br>                                                                                                    | P - & C ⊂ MR Ge<br>nervetter liboten @ enalgdi → Finanzant S<br>azu genomiscringi wurse una deten voimaci                                                                                                    | FONA  Available Ha.     For Geoportal BW - Starts                                                                                                    | FDNA     FONA     Google AdWords Star                                                                                                    | x The second second sec                                                                                                    | ypportal.gor-oyste<br>Simm för Landlicher Raum<br>Kannenberg<br>Tarrenberg                                                                                                    |
| Integr.//forescience.landboo.de/<br>thefam. Anich Favorien EM<br>Construction - Dax<br>Construction - Dax<br>Cons                                                                                                    |                                                                                                    | Beererber: Ø Deschtliche Tedenabuch @ Den<br>me-Antrag 2018<br>Version unterschrieben wirt, der von Antragesserer<br>                                                                                                    | P - â c       ○ MR.Ges         nervetter lichtofen       P enalgut → Franzent S         aaaa deroemacingt wurde und deren vonmaci         Bereite kom, Bechiefsställen                                                                                                    | C HOMA                                                                                                    | FIDNA     FIDNA     Google AdWords Star     Google AdWords Star     Google AdWords Star     Google AdWords Star                                                                                                    | x<br>Leader () Halp-() Eacebatton () Help-()<br>Leader () Help-()<br>Halbert<br>Halbert<br>Hal                                                                                                    | x<br>x<br>psportal.gor-syste<br>in the I-Landitectore Research<br>brancherenchurg<br>Wartenberg                                                                                                    |
| Integr. / function and two def<br>the function is a main integration in the function is a<br>Event base in the function is a function in the function is a function in the function in the function in the function is a function in the function in the function in the function is a function in the function in the function in the function in the function in the function in the function in the function in the function in the function in the function in the function in the function in the function in the function in the function in the function in the functin the func     |                                                                                                    | Reweber: @ DasOrtiche Telefonduch @ Den<br>mc-Antrag 2018<br>Verbion unterscarneoen were, der vom Antragsseter er<br>                                                                                                    | P - & C NR Ges<br>nervetter lihofon P enalgut = Finanzer S<br>augu beroomscringt wurse und seren voomsc<br>Betrieter Low, Betrietessäätten                                                                                                    | Chubich Ha. C Greporta BW - Start                                                                                                    | RONA     RONA     Google AdWords Star     George AdWords Star                                                                                                    | x<br>telt () High Societine () Higher<br>Line () High Societine () Higher<br>Microsoft () Higher<br>Higher () Higher<br>Higher () Higher () Higher                                                                                                    | V results of the second second                                                                                                    |
| Inger/Transforms Londow der<br>there Anich Eventen En<br>Londow 2 and Anich Eventen<br>Construction 2 and<br>Construction 2 and<br>Constructio 2 and<br>Construction 2 and<br>Construction 2 and<br>Cons                                                                                                    |                                                                                                    | Beenter () DacOrtiche Telefonkuch () Den<br>ne-Antrag 2018<br>restore unterscennegen were, ees von Antragsserer (<br>                                                                                                    | P - & C ⊂ MR Ge<br>nervetter liboten ∂ enalgdi ≠ Fionzant S<br>azar deremmächnigt warte und deten vonmaci<br>Betrieten bzw. Betrietssaßten                                                                                                    | Chubicch Ha.  Capacity Series                                                                                                    | P FONA                                                                                                    | x<br>The second second se                                                                                                    | x<br>psportal.gor-yote<br>form for Eachilders<br>Varineaberg                                                                                                    |
| Integr.//Intercontent Landows.dev/      thefame Anishi Raveline De     Landows.dev/     Landows.dev/    |                                                                                                    | Beereters: @ DesChilde Tedesbuck @ @ Den<br>mc-Antrag 2018<br>Version unerschrieben were, der vers Antragesterer /<br>                                                                                                    | P = â d       ◯ MR Ges         nervetter librofen       ① enalgut ⇒ Fisurcant S         aaza deroemacingt wires una deren vormaci         Berleiter tare, fleelvielsstätten                                                                                                    | C ROMA                                                                                                    | FONA     Google AdWords Star     Google AdWords Star                                                                                                    | x Ninger<br>Andre 2 Hajor (acclusion 2 Hajor (acclusion 2 Hajor (acclusi                                                                                                    | upportal gos-syste                                                                                                    |
| Integriftensiden clandeded     Integriftensiden clandedededededededededededededededededede                                                                                                    |                                                                                                    | Beevelow: @ DasOrtiche Telefonduch @ Don<br>mc-Antrag 2018<br>Vetsion unterschnieden weis, die vom Antragsseiner f<br>                                                                                                    | P - û C                                                                                                    | Chubich Ha.  Capacity Hone                                                                                                    | RONA     RONA     Google AdWords Star     George AdWords Star                                                                                                    | x<br>Refer () High y Excellent () High-ry<br>Ministry<br>Ministry<br>Minis                                                                                                    | kenter<br>versen versen v                                                                                                    |
| Integrit/Interactions Landbucker      Integrit/Interactions Landbucker      Interactions      Interactions      Int |                                                                                                    | Beenter  Debeter  Debeter Debeter         | P - & C                                                                                                    | Chubicch Ha.  Capacity of Corporal BW - Starts                                                                                                    | FDNA     FONA escience of Google AdWords Star                                                                                                    | x<br>Refer i High i Eceletin i Ita<br>Refer i High i Eceletin i Million<br>Million W<br>Refer i High i Eceletini<br>Refer i High i Eceletini<br>Refer i Hig                                                                                                    | ypportal gor-yyte<br>inn för Ladik den Raum<br>Värtrenberg                                                                                                    |
| Insperificanadenciandexeder     Ancial Exercise ID     Console III andiantesene - Dare     Console III andiantesene - Dare     Console III andiantesene - Dare     Console III andiantesene - Dare     Console III andiantesene - Dare     Console III andiantesene - Dare     Console IIII andiantesene - Dare     Console IIII andiantesene - Dare     Console IIII andiantesene - Dare     Console IIII andiantesene - Dare     Console IIII andiantesene - Dare     Console IIII andiantesene - Dare     Console IIIIII andiantesene - Dare     Console IIIII andiantesene - Dare     Console IIIII andiantesene - Dare     Console IIIII andiantesene - Dare     Console IIIIIIIIIIIIIIIIIIIIIIIIIIIIIIIIIIII                                                                                                    |                                                                                                    | Beeretkers. @ DesChilden Tedensbuck @ Den<br>mc-Antrag 2018<br>Version unterschrieben were, der von Antragesserer /<br>                                                                                                    | D = â d       ◯ MR Ges         mer-witter likhofen       ① enalgut == Franzent S         azza devoemacingt wires une deren vormaci         Berinter kon, Berintessätten                                                                                                    | HOMA  chubich Ha.     Face neuronal services                                                                                                    | FDNA     FONA     Google AdWords Star     Georgie AdWords Star                                                                                                    | x Ninitera<br>Reference of the second second s                                                                                                    | geportal gos vyte<br>v<br>transfere Landite Re Rum<br>brancherechurs<br>Werremberg                                                                                                    |
| Ingre//foresterms.undex.de/<br>anteins Ancial Eventien En<br>Eventien En<br>Even                                                                                                    |                                                                                                    | Beeverber: @ Deschriche Teidenbuch @ Den mc-Antrag 2018  Vetton unterschrieden weit, die von Antragesener f                                                                                                    | P - û C                                                                                                    | Chubich Ha.  Capacitat Sur - State                                                                                                    | RONA     RONA escalarity escalarity esc | x The second second sec                                                                                                    | Second Second Se                                                                                                    |
| Ingo/Handemo Landou der      Ancik Everete E      Constantion of the second of the second of th |                                                                                                    | Beerkers.                                                                                                    | D - G. C.       MR Ges         nervetter libriden:       ensigut         anau devolumischnigt wurde uns deren vonmach         Betrieten kon, Betrietessisten         an Agernit E2 ubger Groussannin                                                                                                    | Chubicch Ha.  Carlo Groupotal BW - Statis  Attention of the second second secon                                                                                             | FONA      FONA      Geogle AdWords Star      Geogle AdWords Star      Geogle AdWords Star      Geogle AdWords Star      Geogle AdWords Star      esenscriptional of the Geogle      esenscriptional of the Geogle      aniveterional of the Geogle                                                                                                    | x<br>tetir i High i Sceletin i Ita<br>i Eita i Militaria<br>Militaria<br>Militari                                                                                                    | psportal ges-syste                                                                                                    |
| Inger/InsudenceLandow.devi<br>Ancial Eventes De<br>Devole De<br>Sector De<br>Sector De                                                                                                    |                                                                                                    | Beeretes:                                                                                                    | D - G - C       MR.Ges         mer-retter lithofoni       enalgut == Francaset S         asso decommentingt wurde une deren vonmact         Berintes könn, fizeinstassällen         ann (Abschnitt E2, sicher Spegnishten).                                                                                                    | PONA  chubicch Ha.     Ponou      Ponou                                                                                                  | PRONA      PRONA      Google AdWords Star      Google AdWords Star      Google AdWords Star      control of the star star      control of the star star      control of the star star star star star star star star                                                                                                    | x<br>http://bcstactation @/http://builden.<br>http://bitactation.<br>http://bitactation.<br>http://bi                                                                                                    | In den Eistänungen (Absch                                                                                                    |
| Ingre//forst-derocandrock.de/     Anciol & Foreiten ID     Coro bib @ agarhetectors - Dar     Coro bib @ agarhetectors - Dar     Coro bib @ agarhetecto |                                                                                                    | Reverber:                                                                                                    | P - & C MR.Ges<br>nervetter lithofon P enalgut = Fisicaard S<br>aaaa devoomscring: wares und erem voomscr<br>Betrieter fore: Betrietessääten                                                                                                    | Chubich Ha.  Comparison of the second second                                                                                             | RONA     RONA     Geogle AdWords Star     Geogle AdWords Star     Geogle AdWords     Geogle AdWords     Geo | x<br>http://scitientime.ip/http://<br>http://scitientime.ip/http://<br>http://scitientime.ip/http://<br>http://scitientime.ip/http://<br>http://scitientime.ip/http://<br>scitientime.ip/http://scitientime.ip/http://<br>scitientime.ip/http://scitientime.ip/http://<br>scitientime.ip/http://scitientime.ip/http://scitientime.ip/http://<br>scitientime.ip/http://scitientime.ip/http://scitientime.                                                                                                    | n den Erklärungen (Absch                                                                                                    |
| Ingo//finandemo.landou.devi<br>Anciak Evervien Edit<br>Devo bel 3 andemolecano-Dare<br>Console 1 andemolecano-Dare<br>Console 1 andemolecano-Dare<br>Console 1 andemolecano-Dare<br>Console 1 andemolecano-Dare<br>Console 1 andemolecano<br>Console 1 andemolecano                                                                                                    |                                                                                                    | Beerkers. © DesChritche Tateloobuch @ Don<br>nc-Antrag 2018<br>Person unexpected ware, one your Antragasser of<br>                                                                                                    | D - G. C.       MR Gen         nervetter libriofen       ensalguf       an Finnzant S         naar devormschnigt wurde uns deten vonmach       befrieten kon, Betrietessätten                                                                                                    | C PONA                                                                                                    | FONA      Google AdWords Star      Geogle AdWords Star      Geogle | x<br>http://bounder.port/<br>boundersearcher<br>autoregiene ergent/<br>autoregiene ergent/<br>autoregiene ergent/<br>autoregiene ergent/<br>boundersearcher<br>boundersearcher                                                                                                    | n den Entärungen (Abach                                                                                                    |
| Inger/InsudenceLandox.dev      Inger/InsudenceLandox.dev      Inger/InsudenceLandox.dev      Inger/InsudenceLandox      Inger/InsudenceLandox      Inge |                                                                                                    | Beereters: © DesChilche Tedensbuck () () Des<br>mc-Antrag 2018<br>VERSION INCLUSIONED WIRE, des von Antragesserer (<br>                                                                                                    | D - G of Organization       OMR Ges         mervetter Richologi       Omralight av Francant S         aand devolution ling waters two deven volumed         Betriefen law, Recipielosabilien         aan (Absechnit E2, teider Spregenitrich).         aan (Absechnit E2, teider Spregenitrich).                                                                                                    | HONA  Avublick Ha.     Coportal BW - State      telece micro before an av consegnment      telece micro before an av consegnment      telece micro before an avectore and avectore and avectore a                                                                                                  | PIONA      PIONA      Google AdWords Star      constraints     constraints     constraints     constraints     constraints     constraints     constraints     constraints     constraints     constraints     constraints                                                                                                    | x<br>http:://kicitacitation.ip/http://wikitacitacitacitacitacitacitacitacitacitac                                                                                                    | In den Eritänungen (Abech                                                                                                    |
| Ingo//Instactions Landous devi<br>analose de la Ancial & Pavelles La<br>Console de la Ancial & Pavelles La<br>Console de la Ancial & Pavelles La<br>Console de la Ancial & Ancial &         |                                                                                                    | Beevelow:                                                                                                    | P - & C       INK Ges         nervetter librofon       P enalgut       In Finanzet S         name devotingt librofon       P enalgut       In Finanzet S         name devotingt librofon       P enalgut       In Finanzet S         name devotingt librofon       P enalgut       In Finanzet S         name devotingt librofon       P enalgut       In Finanzet S         name devotingt librofon       P enalgut       In Finanzet S         name devotingt librofon       P enalgut       In Finanzet S         name devotingt librofon       P enalgut       In Finanzet S         name devotingt librofon       P enalgut       In Finanzet S         name devotingt librofon       P enalgut       P enalgut         name devotingt librofon       P enalgut       P enalgut         name devotingt librofon       P enalgut       P enalgut         name devotingt librofon       P enalgut       P enalgut         name devotingt librofon       P enalgut       P enalgut         name devotingt librofon       P enalgut       P enalgut         name devotingt librofon       P enalgut       P enalgut         name devotingt librofon       P enalgut       P enalgut         name devotingt librofon       P enalgut       P enalgut | Chubich Ha.  Couport BW - State Chubich Ha.  Couport BW - State Couport BW - State Couport BW - State Couport Couport BW - State Couport Couport Coupo                                                                                             | PONA     PONA     George AdWords Star     George AdWords Star     George AdWords Star     George AdWords Star     George AdWords Star     George AdWords Star     George AdWords Star     George AdWords Star     George AdWords Star     George AdWords Star     George AdWords     Star     Star                                                                                                    | x<br>Reference of the second second sec                                                                                                    | n den Eitänungen (Absch                                                                                                    |
| Integrificanadorea Landoux devi<br>anciai & Severite E &<br>Exact la severite E &<br>Exact la severite E &<br>Exact la severite E &<br>Constant<br>Excita adentada BXI<br>Adamentina Additumenta<br>Antamentadi<br>admentina Additumenta<br>Antamentadi<br>Admentina Additumenta<br>Antamentadi<br>Admentina Additumenta<br>Antamentadi<br>Admentina Additumenta<br>Antamentadi<br>Admentina Additumenta<br>Antamentadi<br>Admentina Additumenta<br>Antamentadi<br>Admentina Additumenta<br>Antamentadi<br>Admentina Additumenta<br>Admentina Additumenta<br>Admentina Additumen                                                                                                    |                                                                                                    | Beerkers. © DesChrister Tadeoteuch  © Der<br>nc-Antrag 2018<br>Person unserverse and the server of an antragenetic of a<br>comparison of the server of an antragenetic of a<br>comparison of the serverse of a server of a server | D - G. C. O. MR Geo         nervetter libriden: P. ensigni         Betrieter kon, Betrietessääten         Betrieter kon, Betrietessääten         pan (Abachnit E.Z., Hoter Spegeratrich).         videac zuterflered sind.         storm, Adress, Nammaniodionny u.K. Jor. Dasi                                                                                                    | Constant "Batterstein Versionerungen", wie<br>Constant - Batterstein Versionerungen, wie<br>Constant - Batterstein Versionerungen, wie<br>Constant - Batterstein | FDNA      Google AdWords Star      Google AdWords Star      Geogle AdWords Star      Geogle | x<br>Refer i High Collection in Inter-<br>Ministry<br>Refer in Inter-<br>exclusion ().<br>eschilation ().<br>eschilation ().<br>Serve<br>term Landers States<br>().<br>().<br>().<br>().<br>().<br>().<br>().<br>().                                                                                                    | n den Eintänungen (Abach                                                                                                    |
| Integrifficanademic Landon deri<br>Andreich Evereiten EM<br>Ereiche Bei andersteinen oner<br>Ereiche Bei andersteinen oner<br>Ereiche Bei andersteinen oner<br>Ereiche Bei andersteinen oner<br>Ereiche Bei andersteinen oner<br>Ereiche Bei andersteinen oner<br>Ereiche Bei andersteinen oner<br>Ereiche Bei andersteinen oner<br>Ereiche Bei andersteinen oner<br>Ereiche Bei andersteinen oner<br>Ereiche Bei andersteinen oner<br>Ereiche Bei andersteinen oner<br>Ereiche Bei andersteinen oner<br>Ereiche Bei andersteinen Bei<br>Ereiche Bei andersteinen Bei<br>Ereiche Bei andersteinen Bei<br>Ereiche Bei andersteinen Bei<br>Ereiche Bei andersteinen Bei<br>Ereiche Bei andersteinen Bei<br>Ereiche Bei andersteinen Bei<br>Ereiche Bei andersteinen Bei<br>Ereiche Bei andersteinen Bei<br>Ereiche Bei andersteinen Bei<br>Ereiche Bei andersteinen Bei<br>Ereiche Beite Bei<br>Ereiche Beite Beite B                                                       |                                                                                                    | Beeretriker: © Deschilden Teidenbacht © Den<br>The Antrag 2018<br>VERSION INCLUSIONED WIRE, des Von Antragesserer (<br>                                                                                                    | D - G - C       MR.Ges         mer-retter Reform       emalgut       => Francent S         asso devocmacing       wares two deven vormed         Before       Environment       wares two deven vormed         asso devocmacing       wares two deven vormed         gen (Abschnitt E.2, texture Speegenstrich).                                                                                                    | HONA  Ausbisch Ha.     Coportal BW - State  It BOD INCH DEREB ABR VORBERIGER V      Coportal BW - State  It BOD INCH DEREB ABR VORBERIGER V      Coportal BW - State      Coportal BW - State      Coporta BW - State      Coportal BW - State      Coportal BW - State                                                                                                    | PRNA      Coogle AdWords Star      Coogle AdWords Star      Coogle AdWords Star      coogle AdWords Star      coogle | X<br>Refer i Hejor Eschelton i Hejor<br>Version Status<br>Heiner Landertfocura<br>terre Landertfocura<br>Status<br>Status<br>Heren Landertfocura<br>Status<br>Status<br>Heren Landertfocura<br>Status<br>Status<br>Status<br>Heren Landertfocura<br>Status<br>Status                                                                                                    | In den Eistänungen (Absch                                                                                                    |

|                                                | 54450007                                                                                                    |                                                                                                    |                                                                                                    | Baden-Württemberg                                                                                                |
|------------------------------------------------|----------------------------------------------------------------------------------------------------|----------------------------------------------------------------------------------------------------|----------------------------------------------------------------------------------------------------|----------------------------------------------------------------------------------------------------|
| gationsbaum                                    | Informationen                                                                                                    |                                                                                                    |                                                                                                    |                                                                                                    |
| FIONA<br>D Statusinformation                   | Die Daten wurden erfolgreich gespeichert.                                                                                                |                                                                                                    |                                                                                                    |                                                                                                    |
|                                                | Zurück mit Speichern 1 von 1 Weiter mit                                                                                                  | Speichern                                                                                                    |                                                                                                    |                                                                                                    |
| A men<br>Co thris                              | s⊤ Stammdaten                                                                                                    |                                                                                                    |                                                                                                    |                                                                                                    |
| A shaber                                       | Alle Daten, für die ein Korrekturfeld vorgese<br>Die übrigen Daten müssen vor einer Änderu<br>Antrags- und Flurstücksdaten kann erst nac | hen ist, können Sie online ändern. Tragen Sie hierzu die Änderungen im Korre<br>ng zuerst von ihrem zuständigen Amt überprüft werden. Füllen Sie hierzu das<br>h Prüfung der Mitteilung Betriebliche Veränderungen und ggf. nach der Vergal | kturfeld ein und bestätigen Sie die Richtigkeit der Angaben in Abschnitt ST6 in Zeile<br>Formular <u>"Betriebliche Veränderungen"</u> vollständig aus und reichen es mit den erfor<br>be einer neuen Unternehmensnummer mit einem PIN-Zugang erfolgen. Hierüber werd | 01.<br>derlichen Anlagen bei Ihrem zuständigen Amt ein. Die Bearbeitung der<br>Jen Sie durch das Amt informiert. |
| *                                              | Unternehmensnummer                                                                                                    | 089994449000                                                                                                    |                                                                                                    |                                                                                                    |
| <u> </u>                                       | Landratsamt                                                                                                    | Bodenseekreis                                                                                                    |                                                                                                    |                                                                                                    |
|                                                |                                                                                                    | Derzeit vorhandene Daten                                                                                                    | Korrektur                                                                                                    |                                                                                                    |
| B A                                            | Finanzamt                                                                                                    | 2871                                                                                                    |                                                                                                    |                                                                                                    |
| D Geoinformationssystem                        | *Bezeichnung                                                                                                    | Ludwigsburg                                                                                                    |                                                                                                    |                                                                                                    |
| 5 <u>Dokumentenablage</u><br>5 <u>Abmelden</u> | ST1 Adressdaten                                                                                                    |                                                                                                    |                                                                                                    |                                                                                                    |
| >                                              | 01 Nachnama                                                                                                    | Test9                                                                                                    |                                                                                                    |                                                                                                    |
|                                                | 62 Vorname                                                                                                    | Test9                                                                                                    |                                                                                                    |                                                                                                    |
|                                                | 03 Gehurtsriahum                                                                                                    | 09.09.1977                                                                                                    |                                                                                                    |                                                                                                    |
|                                                | Griedungedatum                                                                                                    |                                                                                                    |                                                                                                    |                                                                                                    |
|                                                | 07 Linternehmenshere/shering                                                                                                    |                                                                                                    |                                                                                                    |                                                                                                    |
|                                                | Photo Laurenmeer                                                                                                    | Test Str. 9                                                                                                    |                                                                                                    |                                                                                                    |
|                                                | op 12 december 2 Total                                                                                                    |                                                                                                    |                                                                                                    |                                                                                                    |
|                                                | 10 Bastistrabi                                                                                                    | 19246                                                                                                    |                                                                                                    |                                                                                                    |
|                                                | 11 Declard                                                                                                    | Testdorf                                                                                                    |                                                                                                    |                                                                                                    |
|                                                | 12 Olut                                                                                                    |                                                                                                    |                                                                                                    |                                                                                                    |
|                                                | Hind                                                                                                    |                                                                                                    |                                                                                                    |                                                                                                    |

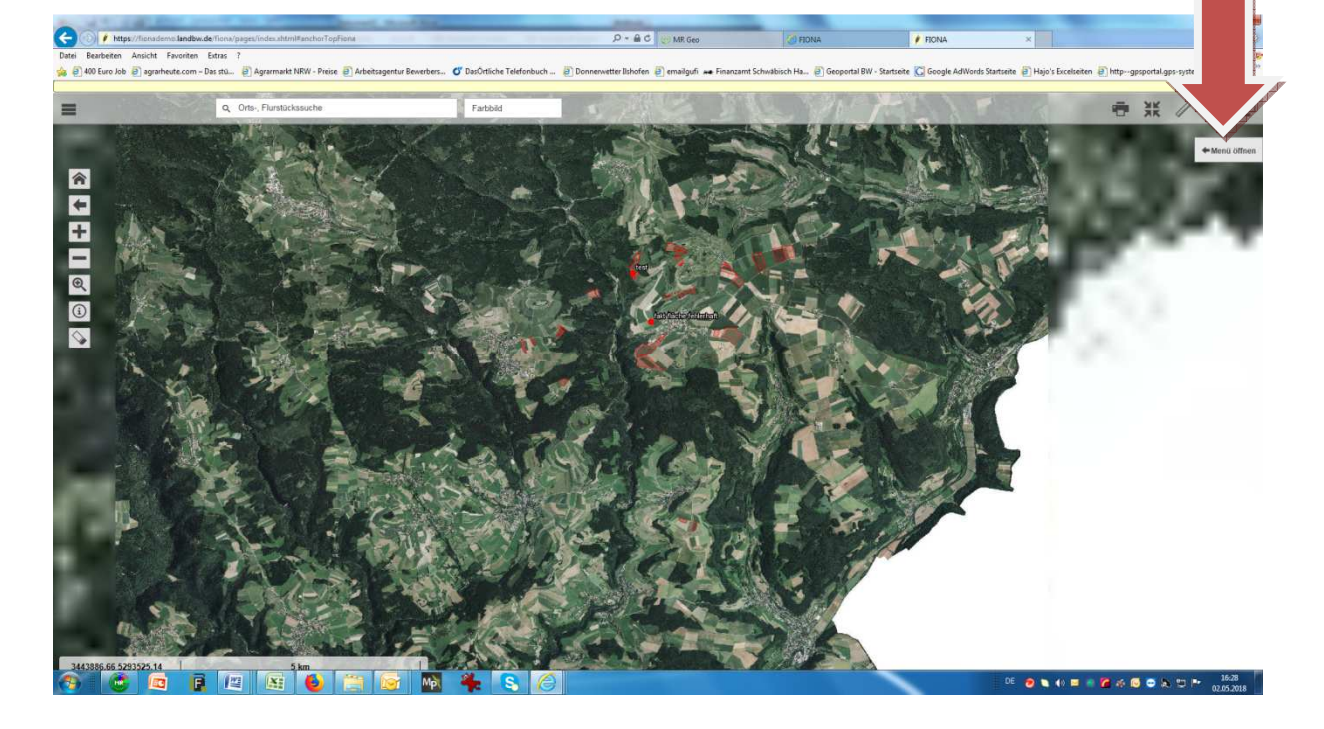

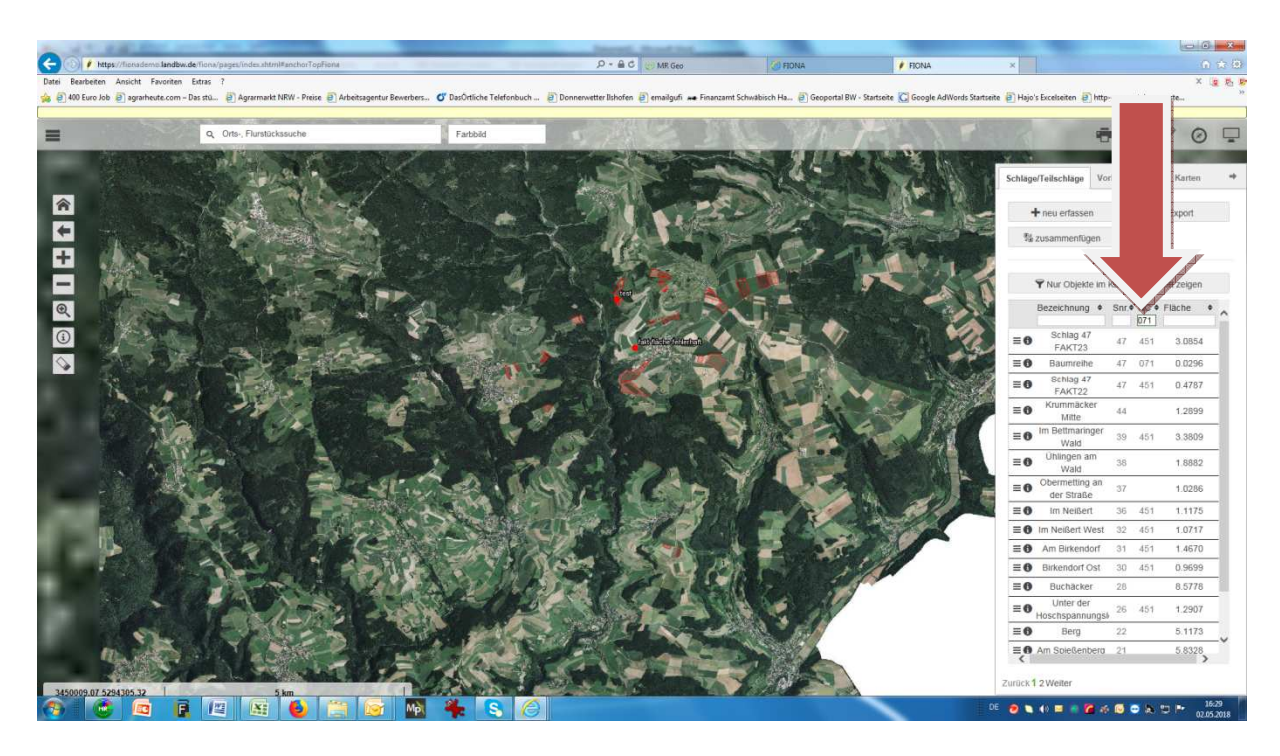

Zum Felder selektieren den NC für die Maisfelder eingeben die beflogen werden sollen.

Mit enter bestätigen

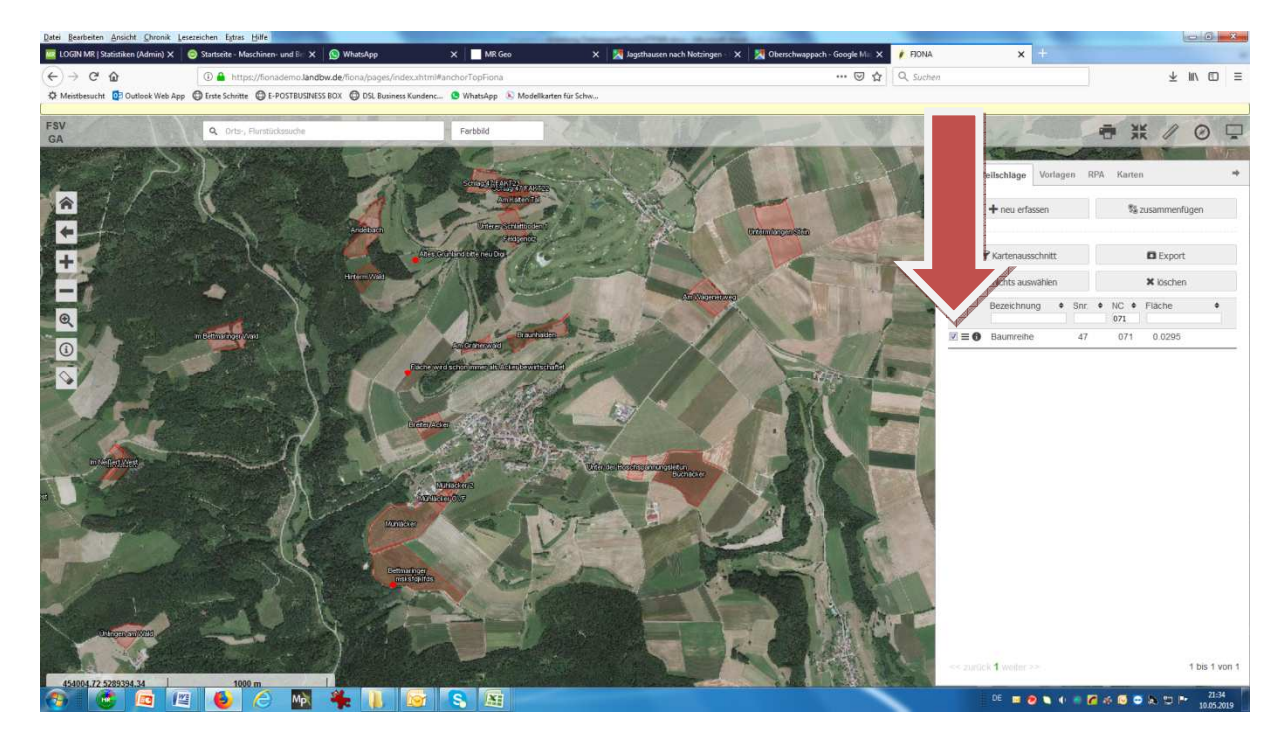

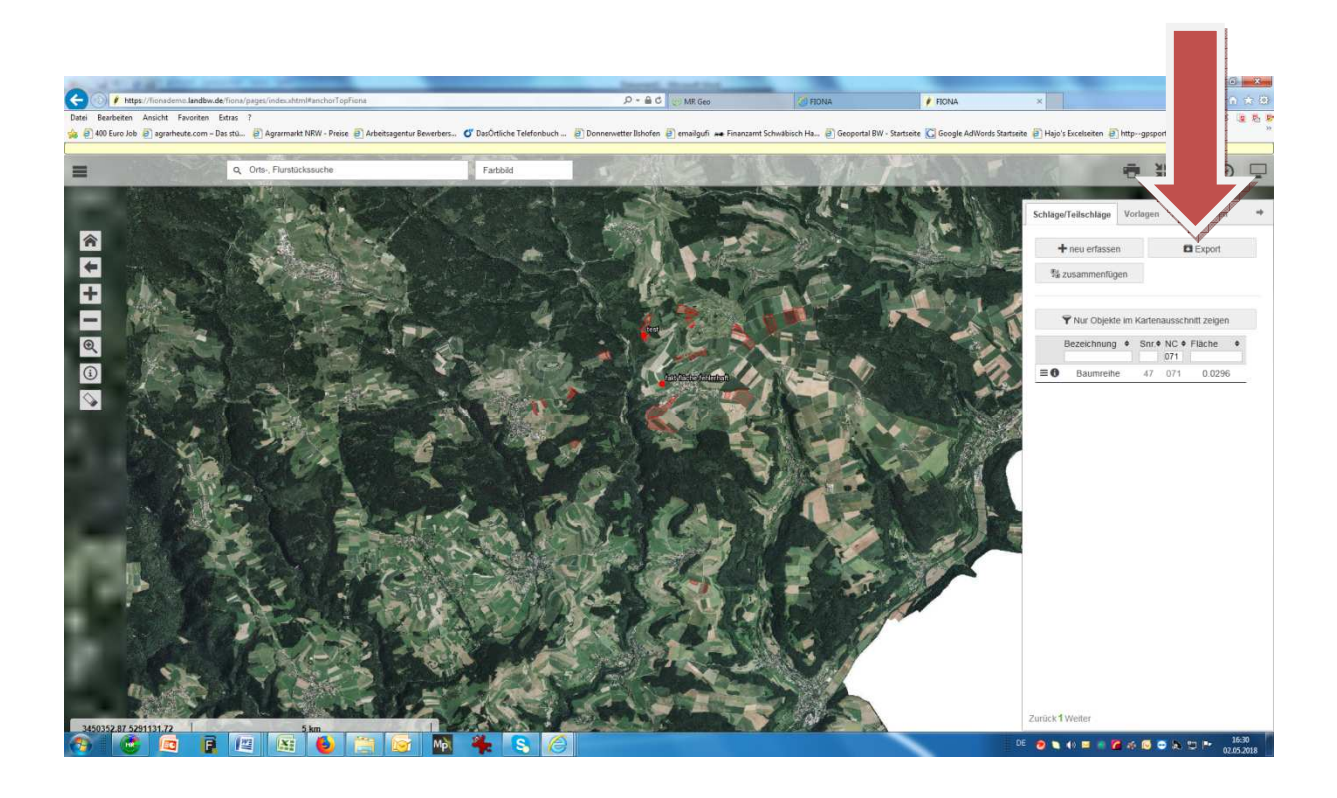

## Format ETRS89 auswählen

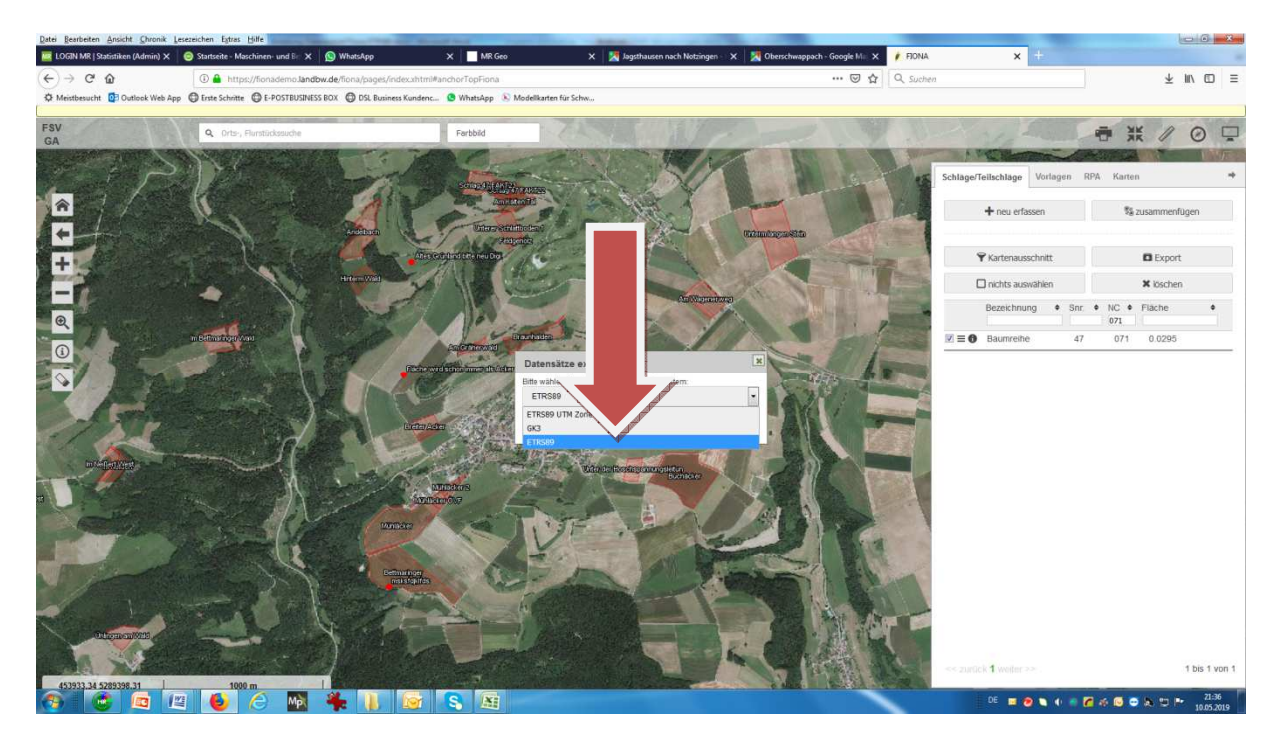

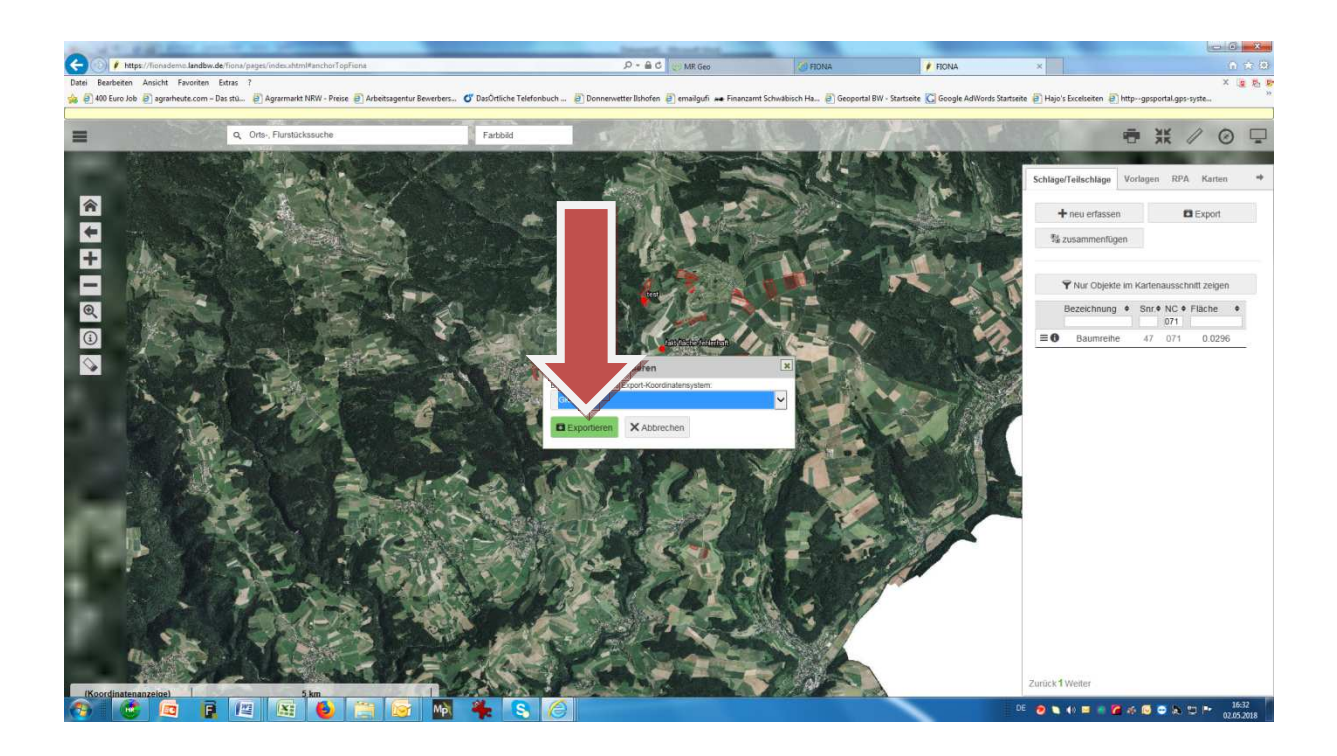

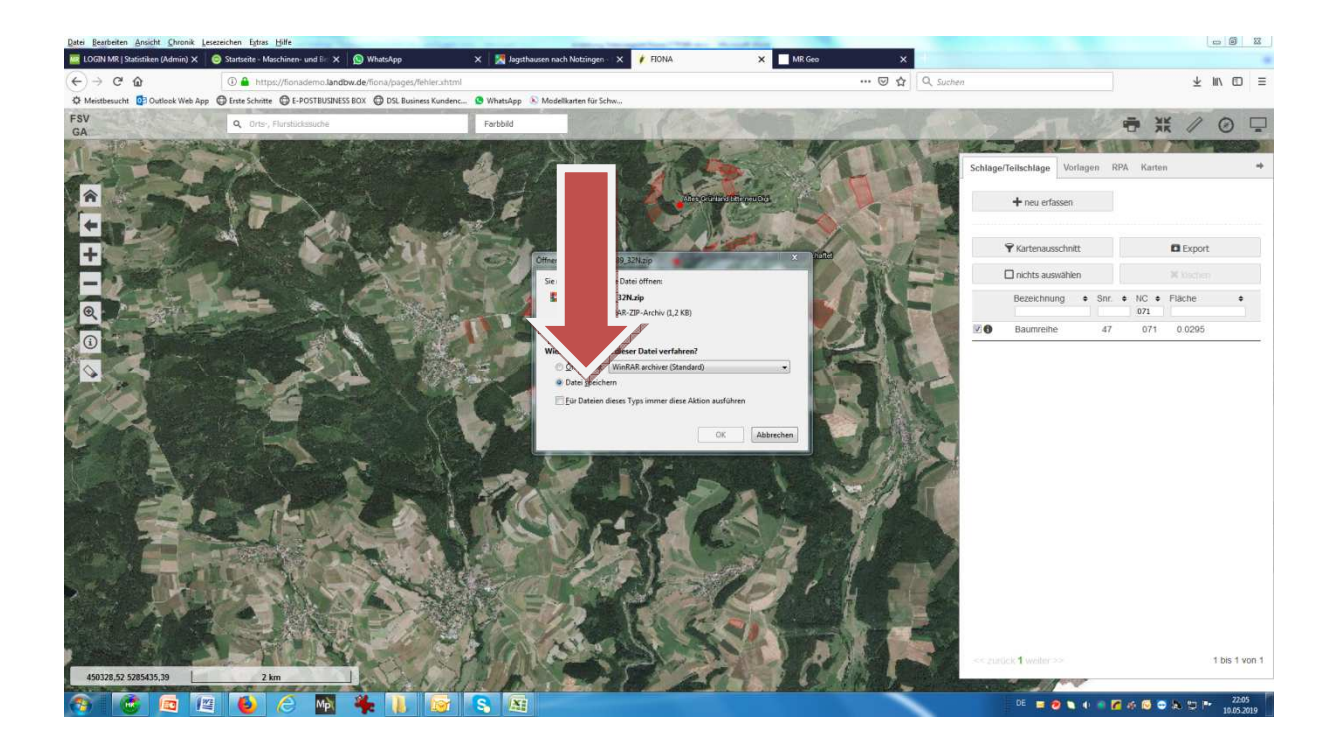

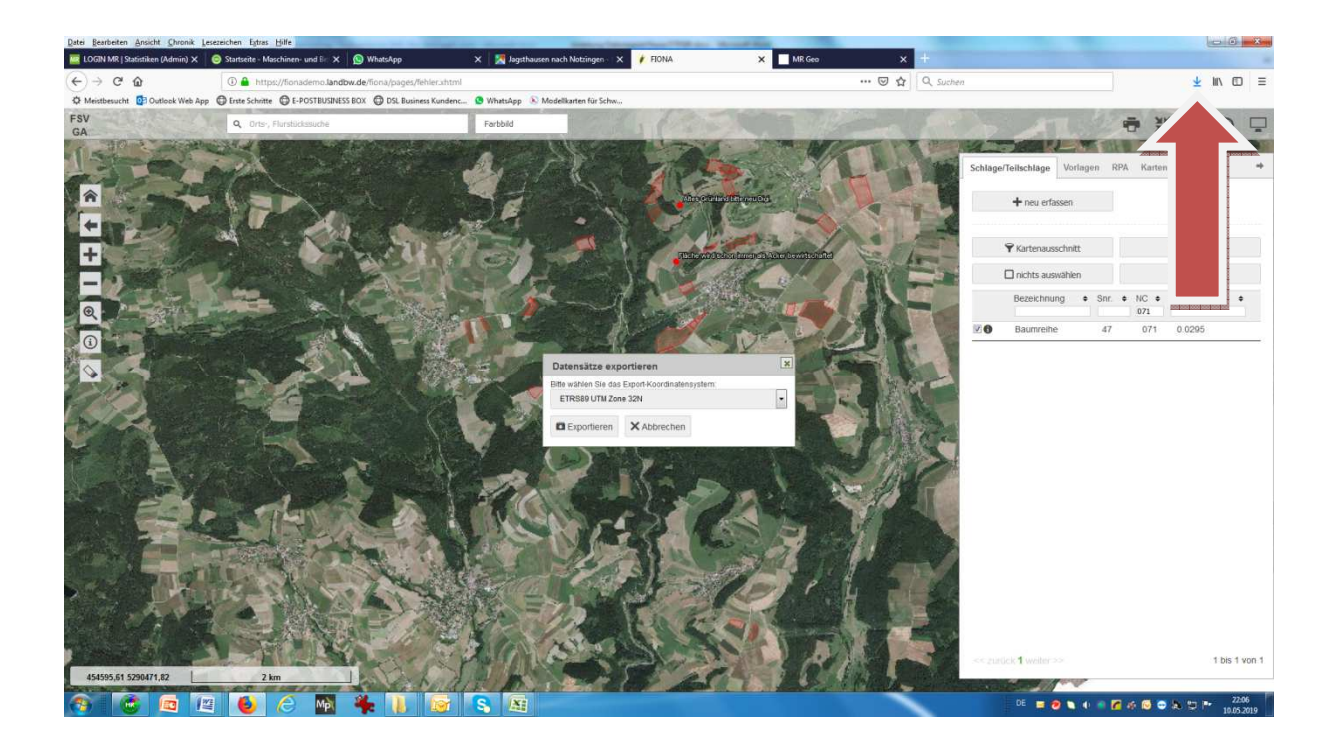

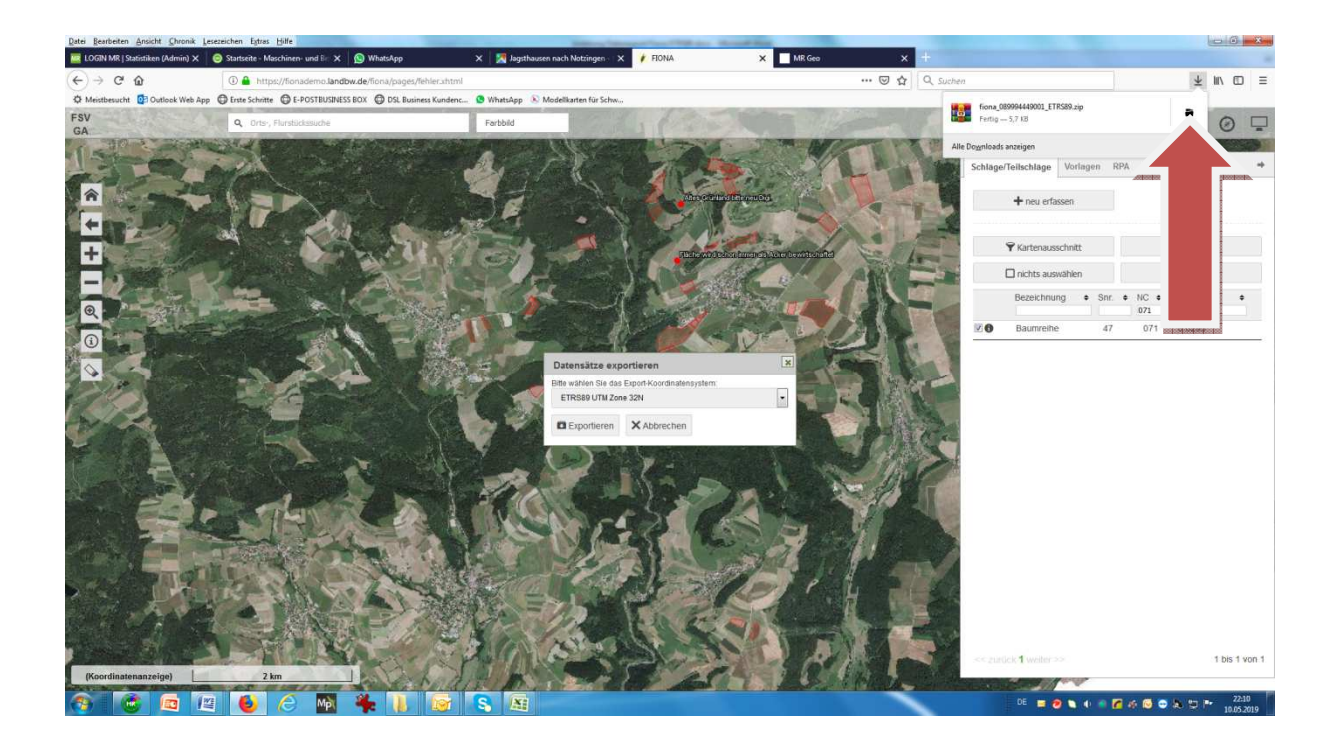

| Int. Sprate gage Dave press                                                                                                    | the light gets                                               | -                     |                    |           |                           |
|----------------------------------------------------------------------------------------------------|--------------------------------------------------------------|-----------------------|--------------------|-----------|---------------------------|
| 🔾 🕗 🚺 🕨 Computer 🔸 Lokaler Datenti                                                                                                    | råger (C:) + Benutzer + hube + Downloads +                   |                       |                    | A         | ✓ 4 Downloads durchsuchen |
| Datei Bearbeiten Ansicht Ex                                                                                                    |                                                              |                       |                    |           |                           |
| Organisieren 👻 🛄 Öffr                                                                                                    | hen für 💌 Brennen Neuer Ordner                               |                       |                    |           | E • 🗊 🛛                   |
| A                                                                                                    | Name                                                         | Änderungsdatum        | Typ                | Größe     |                           |
| Pavoriten                                                                                                    |                                                              | 10.05 2010 21.17      | 100 D 40 TTD 4 1 1 | (c.up)    |                           |
| Develoads                                                                                                    | 1003_009994449001_E1K309.20p                                 | 07.05.2019.21147      | Anwendung          | 2 200 KB  |                           |
| States benucht                                                                                                    | and winan act - 5700.exe                                     | 14.02.2010.14.50      | Windows Installer  | 00.920 KB |                           |
| E Locar octocat                                                                                                    | winter v64-561 days                                          | 04.02.2019.14-03      | Anwandung          | 3173 KB   |                           |
| C Bibliotheken                                                                                                    | A 2019 Elver LandMesse ndf                                   | 23.01.2019 17:43      | PDF-Datei          | 1.140 KB  |                           |
| Silder                                                                                                    | Test Hinkzip                                                 | 28.08.2018 08:56      | WinRAR-ZIP-Archiv  | 8 KB      |                           |
| Dokumente                                                                                                    | Boute 182 2018-07-03-08-26-18 MArtin                         | 03.07.2018 10:26      | WinRAR-ZIP-Archiv  | 26 KB     |                           |
| 🚽 Musik                                                                                                    | PDF Architect 6 Installer (1).exe                            | 05.04.2018 14:02      | Anwendung          | 10.626 KB |                           |
| Videos                                                                                                    | PDF Architect 6 Installer.exe                                | 05.04.2018 09:06      | Anwendung          | 10.626 KB |                           |
|                                                                                                    | WhatsApp Zip 2018-02-28 at 11.30.51.zip                      | 28.02.2018 11:31      | WinRAR-ZIP-Archiv  | 597 KB    |                           |
| 🛀 Computer                                                                                                    | SkypeMeetingsApp.msi                                         | 18.01.2018 17:31      | Windows Installer  | 11.752 KB |                           |
| Lokaler Datenträger (C:,                                                                                                    | 59ca50db4fec254ed9e34639.ics                                 | 30.10.2017 14:00      | iCalendar File     | 1 KB      |                           |
| 🖵 mrhd (\\dcmbrsha) (P:)                                                                                                    | 59ca5eb74fec254ed9e3464e.ics                                 | 30.10.2017 13:57      | iCalendar File     | 1 KB      |                           |
| 😪 bilder (\\dcmbrsha) (Q:)                                                                                                    | # Screenshot-2017-10-18 http www.cafe-a                      | 18.10.2017 17:12      | InfanView PNG File | 62 KB     |                           |
| 😴 daten (\\dcmbrsha) (R:)                                                                                                    | A Gesamtauswertung-BW-2016.pdf                               | 17.05.2017 17:32      | PDF-Datei          | 361 KB    |                           |
| 🚽 backup (\\dcmbrsha) (S:)                                                                                                    | PDF_Architect_4_Installer.exe                                | 29.03.2017 08:42      | Anwendung          | 5.835 KB  |                           |
| where the the the test of the test of the test of the test of the test of the test of the test of the test of the test of the test of test of | 3 GoogleEarthSetup.exe                                       | 08.02.2017 19:58      | Anwendung          | 1.103 KB  |                           |
|                                                                                                    | E2016123001.poly                                             | 30.12.2016 10:35      | POLY-Datei         | 1 KB      |                           |
| 🙀 Netzwerk                                                                                                    | motall_flash_player_24186.zip                                | 27.12.2016 13:37      | WinRAR-ZIP-Archiv  | 38.389 KB |                           |
| 1 DBMBRSHA                                                                                                    | epost_box_workplace-win-4.2.0.msi                            | 14.09.2016 19:20      | Windows Installer  | 12.180 KB |                           |
| 1 DCMBRSHA                                                                                                    | ghostscript-win-9.18.1.msi                                   | 14.09.2016 19:19      | Windows Installer  | 16.492 KB |                           |
| I FSC                                                                                                    | Arbeitsliste Trichogramma 2016-07-25-1                       | 25.07.2016 16:29      | Microsoft Office E | 43 KB     |                           |
| I NASMBRSHA                                                                                                    | Arbeitsliste Trichogramma 2016-07-25-1                       | 25.07.2016 16:26      | Microsoft Office E | 43 KB     |                           |
| PCMBRSHA017                                                                                                    | Arbeitsliste Trichogramma 2016-07-25-1                       | 25.07.2016 16:19      | Microsoft Office E | 43 KB     |                           |
|                                                                                                    | Abrechnungsdatei Trichogramma 2016-0                         | 25.07.2016 15:53      | Microsoft Office E | 16 KB     |                           |
|                                                                                                    | E2016072501-518.poly                                         | 25.07.2016 09:40      | POLY-Datei         | 1 KB      |                           |
|                                                                                                    | Arbeitsliste Trichogramma 2016-07-21-0                       | 21.07.2016 08:52      | Microsoft Office E | 43 KB     |                           |
|                                                                                                    | Arbeitsliste Inchogramma 2016-07-15-1                        | 15.07.2016 12:58      | Microsoft Office E | 42 KB     |                           |
|                                                                                                    | Arbeitsliste Trichogramma 2016-07-14-1                       | 14.07.2016 11:42      | Microsoft Office E | 42 KB     |                           |
|                                                                                                    | Arbeitsliste Trichogramma 2010-07-08-1                       | 08.07.2016 17:57      | MICrosoft Office E | 42 ND     |                           |
|                                                                                                    | 2010-07-08-17-33-52.poly                                     | 08.07.2016 17:55      | POLY-Date          | 90 NB     |                           |
|                                                                                                    | 2016-06-20-12-01-26 poly                                     | 20.06.2016.12.01      | POLY-Date          | 2 10      |                           |
|                                                                                                    | Advantulista Teiskaasamma 2016 06 20 1                       | 20.06.2016.11.29      | Misson Office F    | 41 KR     |                           |
|                                                                                                    | Arbeitsliste Trichogramma 2016-05-28-0                       | 28.06.2016.08-20      | Microsoft Office E | 41 KB     |                           |
|                                                                                                    | Arbeitsliste Trichogramma 2016-06-27-1                       | 27.06.2016.10.27      | Microsoft Office E | 40 KB     |                           |
|                                                                                                    | Arbeitsliste Trichogramma 2016-06-27-0                       | 27.06.2016.08-14      | Microsoft Office F | 40 KB     |                           |
|                                                                                                    | Arbeitsliste Trichogramma 2016-06-27-0                       | 27.06.2016 07:56      | Microsoft Office E | 40 KB     |                           |
|                                                                                                    | Arbeitsliste Trichogramma 2016-06-24-0                       | 24.06.2016 08:12      | Microsoft Office E | 40 KB     |                           |
|                                                                                                    |                                                              |                       |                    |           |                           |
| tiona_089994449001_ETRS89.zip<br>WinRAR-ZIP-Archiv                                                                                                    | Anderungsdatum: 10.05.2019 21:47 Erstellda<br>Größe: 5,73 KB | tum: 10.05.2019 21:47 |                    |           |                           |
| Element ausgewählt                                                                                                    |                                                              |                       |                    |           |                           |
| 🔊 🙆 👩 📧                                                                                                    | 🚯 🦂 🚯 🐥 🚺                                                    |                       |                    |           | DE 📰 😥 👟 🌆 📩 👘 📂 😕 22:17  |
|                                                                                                    |                                                              |                       |                    |           | 10052019                  |

Merken sie sich diese Zeile und die gerade heruntergeladene Datei Hier laden sie später die Datei in das Portal <u>www.mr-geo.de</u>